## WELCOME TO THE ONLINE TRANSCRIPT APPLICATION GUIDELINES

The Online Transcript Application is a platform that gives you peace of mind in Transcript Delivery to your applied Location. Using UPS Courier, you are sure to get your Transcript delivered within 48 hours of Application as well as track your Transcript with tracking ID that will be emailed to you at the time of your application.

Below are guides on how to process the Online Transcript Application:

## WHAT TO KNOW BEFORE YOU APPLY

## Requirements

The following are requirements for the process:

- ⇒ Valid Email
- ⇒ Valid Mobile Number
- ⇒ Valid Contact Address (Please Home Address and not Church Address)
- Destination Address(Please note: School's Address, not home's address or office's address)
- The last Statement of Result to be uploaded at the point of the registration(formats: .docx, .pdf, note: please do not use .jpg or .png and other picture format, the system will not accept them)
- ⇒ Other supporting document (optional: depending on the dispatched location example Academic Records Request Form/West Form)
- ⇒ Credit/ATM Card for payment option (Optional)
- ⇒ Portal Login details(username and password)
- STEP 1. VISIT THE SCHOOLS WEBSITE (<u>www.yabatech.edu.ng</u>) CLICK ON Returning/Registered Student

as shown below;

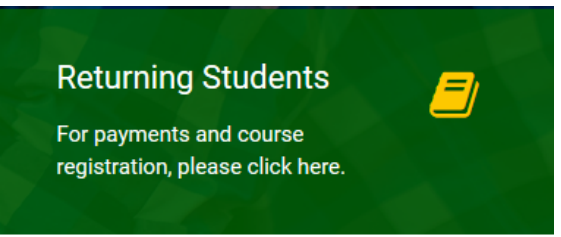

Fig 1.

> STEP2 CLICK ON Other Payments from the list of items;

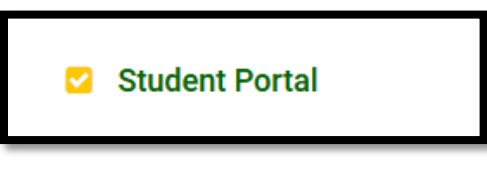

> STEP 3 Enter your username which is your matric number and your surname as password;

Fig. 3

| Yaba College of Technology Nigeria.<br>Student Portal<br>*Login to your portal* |  |
|---------------------------------------------------------------------------------|--|
| Enter your matric no. here                                                      |  |
| Enter your password here                                                        |  |
|                                                                                 |  |
| LOGIN                                                                           |  |
| Forgot password?                                                                |  |
|                                                                                 |  |

STEP 4 FROM YOUR ACCOUNT ON THE SIDEBAR, CLICK ON TRANSCRIPT Button as shown below;

Fig. 4

| STUDENT RECORD          |
|-------------------------|
| НОМЕ                    |
| DAMAGES                 |
| MY RESULT               |
| BIO DATA                |
| FEE PAYMENT/FEE RECIEPT |
| TRANSCRIPT              |
| CHANGE PASSWORD         |

STEP 5 Select Transcript Type as shown below and click on PROCESS WITH PAYMENT FOR TRANSCRIPT BUTTON Fig. 5

| STU | DENT RECORD                                                                                          | You are logged in as OLADIME II MICHAEL AVINDE/PIND/12/2210426                                                                                                    |
|-----|----------------------------------------------------------------------------------------------------|----------------------------------------------------------------------------------------------------|
|     | HOME<br>DAMAGES<br>MY RESULT<br>BIO DATA<br>FEE PAYMENT/FEE RECIEPT<br>TRANSCRIPT<br>CHANGE PASSWORD | TRANSCRIPT       MATRIC. NO.:     P/N0/13/3210426       NAME:     OLADIMEJI MICHAEL AVINDE       PROGRAMME:     ND PART TIME       SESSION:     2017/2018       LEVEL:     ND 3       PAYMENT NAME:     TRANSCRIPT       * TRANSCRIPT TYPE:     * select transcript type:       * AMOUNT:     * select transcript type:       * OCAL TRANSCRIPT     * select transcript type: |
|     |                                                                                                    | PROCEED WITH PAYMENT FOR TRANSCRIPT                                                                                                    |
|     |                                                                                                    | TRANSCRIPT                                                                                                    |

> STEP 6: PREVIEW DETAILS AND CLICK MAKE PAYMENT button as shown below;

#### Fig. 6

| PAYMENT DETAIL                                                                                      |                                                                                                    |  |  |
|----------------------------------------------------------------------------------------------------|----------------------------------------------------------------------------------------------------|--|--|
| Please confirm that th<br>Ensure that you have t<br>Please note your trans<br>Please do not make ar | e following information is yours before proceeding to pay. If not close this page imediately.<br>the appropriate amount on the card you intend to use before payment.<br>action number in case you have any problem with payment<br>iother payment if payment failed and you were debited |  |  |
| Payer Number :                                                                                      | P/ND/13/3210426                                                                                                    |  |  |
| Payer Name :                                                                                        | OLADIMEJI MICHAEL AYINDE                                                                                                    |  |  |
| Programme :                                                                                         | ND (COMPUTER SCIENCE) PART TIME                                                                                                    |  |  |
| Transaction Number :                                                                                | 1502108                                                                                                    |  |  |
| Payment :                                                                                           | TRANSCRIPT LOCAL - TRANSCRIPT LOCAL                                                                                                    |  |  |
| Session :                                                                                           | 2017/2018                                                                                                    |  |  |
| Amount :                                                                                            | 5500                                                                                                    |  |  |
| MAKE PAY                                                                                            | MENT CLOSE                                                                                                    |  |  |
|                                                                                                    |                                                                                                    |  |  |

### > STEP 7: FILL THE DESTINATION DETAILS

Clicking on **MAKE PAYMENT** will redirect you to a page to select either NIPOST which is the conventional delivery method without tracking ID or UPS, a courier service that get your Transcript delivered to the designated location within shortest possible time as well as tracking ID for tracking your Transcript from pick-up to delivery.

The following are required information to be filled on the Courier Service Page:

 Courier Type: (Click on the Dropdown arrow to select either NIPOST or UPS)

- Destination City/Country: (Select the City which is within the Nigeria or the Country which is outside the country)
- Destination School(Provide the Destination School or Organization where the Transcript is to be dispatched)

Fig. 7

| YABA COLL                   | EGE                               |
|-----------------------------|-----------------------------------|
| COF TECHNI                  | DLOGY<br>since 1947               |
| Complete Transcript Destina | tion Details                      |
| Courier Type:               | Select your option *              |
| Destination City/Country:   | Select Destination City/Country * |
| Destination School Name:    |                                   |
| Destination School Address: |                                   |
| NIPOST<br>Proceed           | DS                                |

N:B: NIPOST offers normal transcript charge no additional fee is attached to it, but note that your transcripts to get your destination within 30 working days if local and sixty working days if international.

While additional fee is attached to UPS Courier Service based on selected location (Zone) with peace of mind in delivery and assurance of document security in which your document is delivered within three working days for international transcripts and one working day for local transcripts.

Enter the required information such as it is shown in the diagram above and click on **Proceed** button and a page will be displayed that shows the total cost of processing the transcript as it is shown below;

**STEP 8 CLICK PROCEED TO MAKE PAYMENT** (The total Amount display is based on the dispatch method selected as well as zone; if NIPOST is selected, there is no additional fee attached to the normal Transcript Fees).

| VAB.<br>OF T                                           | A COLLEGE<br>ECHNOLOGY<br>since 1947 | Transcript Local Payment                                               | Confirmation                                              | 05 Sep 2017     |
|--------------------------------------------------------|--------------------------------------|------------------------------------------------------------------------|-----------------------------------------------------------|-----------------|
| Payment Made To<br>Yaba College of Tech<br>Yaba, Lagos | mology.                              | From<br>FAULINUS OCHEBE<br>VCT/013/9120304<br>Email: paul.oc@gmail.com | Order ID: TRANS-0<br>Amount: 5000.0<br>Session: 2014/2011 | 13              |
| ID                                                     | Payment Description                  |                                                                        |                                                           | Amount          |
| 1                                                      | TRANSCRIPT LOCAL                     |                                                                        |                                                           | 5000.0          |
| 2                                                      | UPS DELIVERY RATE FOR KANO           |                                                                        |                                                           | 4028.00         |
| Proceed to Make Pa                                     | ayment                               |                                                                        |                                                           | Total: NGN9,028 |

# **STEP 9** Method of Payment

There are two methods of Payment such as Payment using ATM Card (Online Payment) or Payment make at the designated bank.

When Proceed to Make Payment button is clicked as it is shown in Fig.8 above; select payment method page is displayed as it is shown in Fig. 9 below;

Fig. 9

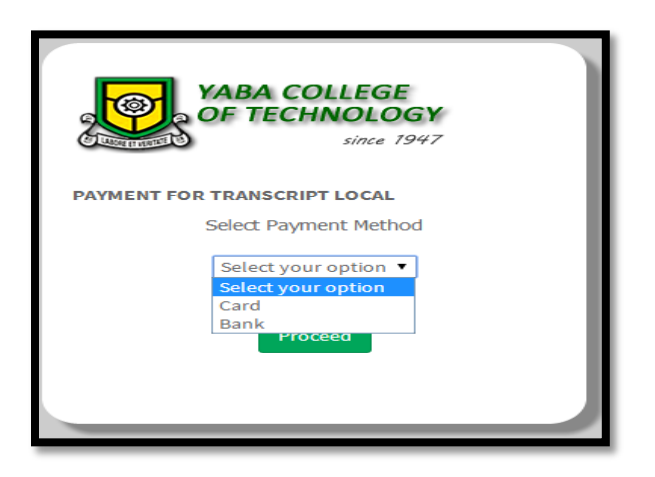

STEP 10 Selecting Card and click on Proceed button will display below page below with RRR number which is circle with red.

| remita                                                               | ABOUT REMITA MOBILE                | DEVELOPERS SIGNIN SIGNUP |
|----------------------------------------------------------------------|------------------------------------|--------------------------|
| Pay a Biller                                                         |                                    |                          |
| PAY ONCE 😿 RECURRING P                                               | AYMENT PAY E-INVOICE               | -                        |
| remita YABA                                                          | COLLEGE OF TECHNOLOGY -<br>1000082 |                          |
| REMITA RETRIEVAL REFERENCE (RRR) *                                   |                                    |                          |
| Amount Payable : N 9,020.00<br>Beneficiary : YABA COLLEGE OF TECHNOL | DGY - 1000082                      |                          |
| PAYER'S NAME *<br>PAULINUS OCHEBE                                    |                                    |                          |
| PAYER'S PHONE *                                                      | PAYER'S EMAIL *                    |                          |
| <b>U</b> - 0803 415 8429                                             | paul.oc@gmail.com                  |                          |
| HOW DO YOU WANT TO PAY? *                                            |                                    |                          |
| Please select how you want to pay                                    | •                                  |                          |
| SUBMIT                                                               | ]                                  |                          |

- Select the necessary option on the **REMITA** payment platform as it is shown in fig. 10 above and click on submit which redirect you to the **YABATECH** School Portal to continue the application if the payment is successful. Then click on the **PAYMENT CONFIRMATION/VALIDATION** link on the School Postal as shown in fig.12.
- Selecting Bank Payment Method and click on Proceed button will display below a page below with RRR number circles with red. Print out the page, take it to the Designated Bank and make payment using the RRR Number as it is shown in the fig. 11 below;

Fig. 11

| PAR OF                                                     | BA COLLEGE<br>TECHNOLOGY<br>since 1947 |               | Transcript Local                                                              | Invoice Printout    |                                                                                       | 31 Aug 2017                 |
|------------------------------------------------------------|----------------------------------------|---------------|-------------------------------------------------------------------------------|---------------------|---------------------------------------------------------------------------------------|-----------------------------|
| Payment Made To<br><b>Yaba College of T</b><br>Yaba, Lagos | echnology.                             |               | From<br><b>PAULINUS OCHEBE</b><br>VCT/021/3220304<br>Email: paul.oc@gmail.com |                     | Invoice ID: 310817130549<br>Order ID: TRANS-013<br>Amount: 9020<br>Session: 2014/2015 |                             |
| ID                                                         | Payment Type                           | RRR Number    | Description                                                                   | Transaction Date    | Payment Method                                                                        | Status                      |
| TRANS-013                                                  | TRANSCRIPT LOCAL                       | 150179593647  | TRANSCRIPT LOCAL FOR PAULINUS OCHEBE                                          | 2017-08-31 13:05:51 | BANK BRANCH                                                                           | Payment Reference generated |
| Payment Me<br>Payment Optio                                | thods:                                 | ret Node Bisk |                                                                               |                     |                                                                                       | Total: NGN9,020             |
| Print                                                      |                                        |               |                                                                               |                     |                                                                                       | Close                       |

After payment in the bank, proceed to the Yabatech School Portal, click on Returning/Registered Student

as shown below;

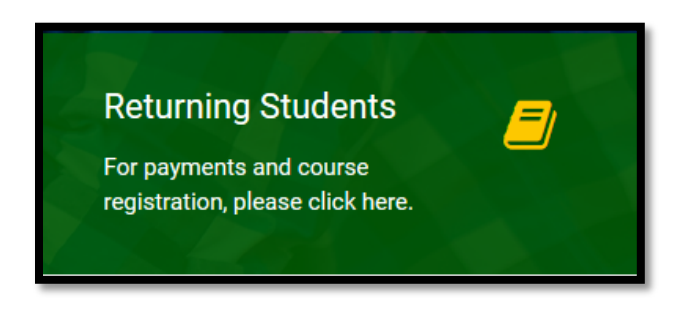

the PAYMENT CONFIRMATION/VALIDATION link on the School Postal as shown below

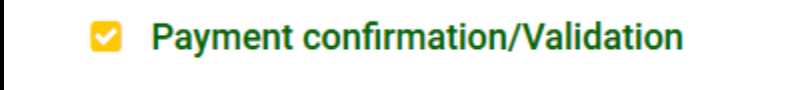

This will display a page as it is shown below, then enter the RRR Number in the text box and click on CONTINUE button

### Fig. 12

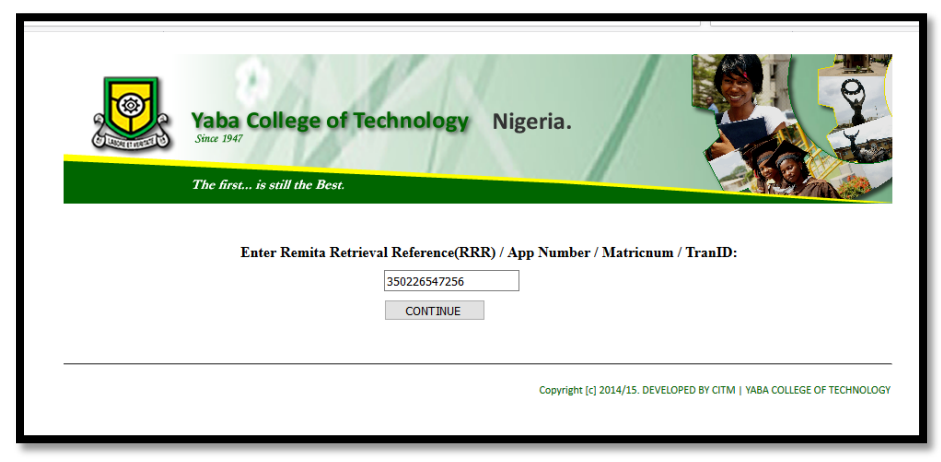

to take you to a Payment successful page as shown below;

fig. 13

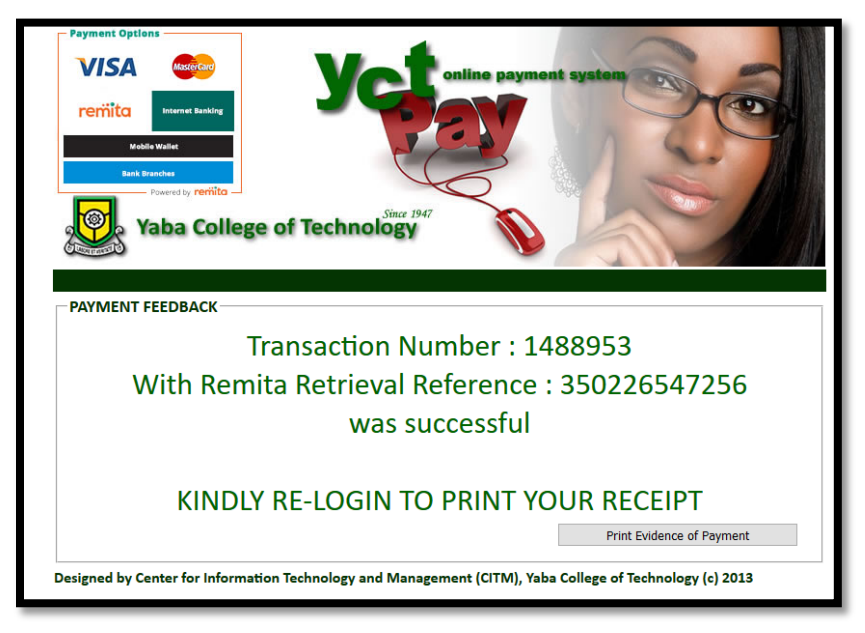

Click on the Print Evidence of Payment button. This will take you to a page that shows evidence of payment as shown below;

Fig. 14

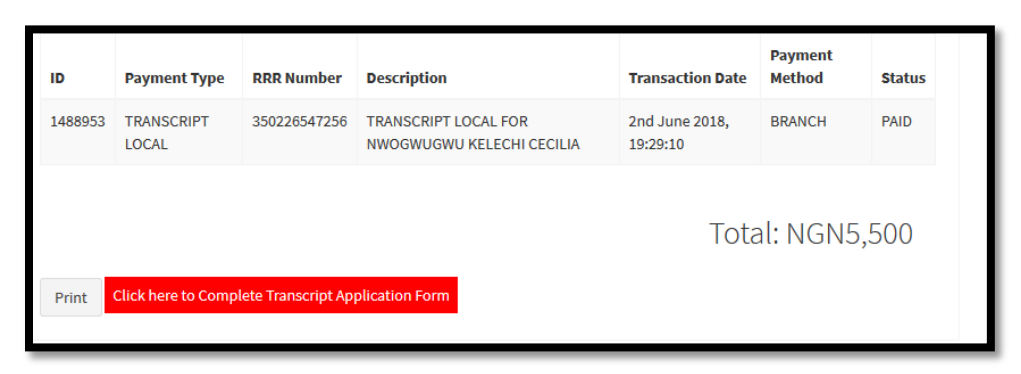

Click on the Click here to Complete Transcript Application Form button

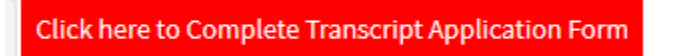

This will display a page below for you to enter your RRR number;

Step 11: ENTER THE REMITTA NUMBER GENERATED DURING THE PAYMENT AND CLICK ON THE SUBMIT BUTTON

| Yaba College of Technology                                                                                           | > Support > Contact Us C+2349075014150 Office<br>HOME ABOUT YTRANSCRIPT APPLICATION GUILDLINES FAQS SUPPORT |
|----------------------------------------------------------------------------------------------------|----------------------------------------------------------------------------------------------------|
| Verify Payment RRR code(yTranscript)                                                                                 |                                                                                                    |
| 1     2     3       Please ensure that you have completed payments for transcorrecting.       Enter Remita RRR Code* | ript on Yabatech Portal and obtained a payment receipt before                                               |

Step 12: FILL IN THE e-Transcript Application Form and click on SAVE&NEXT Button as shown in fig.14 below;

Fig. 16

| Yaba College of                  | energies 2 descent 2 descent 2 desce |
|----------------------------------|----------------------------------------------------------------------------------------------------|
| Welcome CHUKUWEN                 | DU (eTranscript Application Formi)                                                                                                    |
| 0-2                              |                                                                                                    |
| Please fill your details careful | ly.                                                                                                    |
| Surname *                        | Firstname*                                                                                                    |
| OLIE                             | CHUKUWENDU                                                                                                    |
| Widdhearen                       | E                                                                                                    |
| SYLVANUS                         | svivastir2008@vatoo.com                                                                                                    |
|                                  |                                                                                                    |
| Mobile No *                      | Sex.*                                                                                                    |
| 2347030331907                    | Male 🔻                                                                                                    |
| Date of birth *                  | Contact Address *                                                                                                    |
| 05/12/1907                       | No. 20 Agbedor Street Fadeyi, S                                                                                                    |
|                                  | Programme Details                                                                                                    |
|                                  | School*                                                                                                    |
|                                  | SCHOOL MANAGEMENT & .                                                                                                    |
|                                  |                                                                                                    |
|                                  | Department <sup>4</sup>                                                                                                    |
|                                  | BANIONG AND FINANCE                                                                                                    |
|                                  |                                                                                                    |
|                                  | Save & Hext                                                                                                    |

Step 13:

- ⇒ Upload Statement of Result (Compulsory)
- ⇒ Academic Records Request Form (optional)

Note: The uploaded documents should be in .pdf or .docx formats. Please do not upload any document that is not in the above mentioned formats.

| Yaba College of Technology                                                            | <ul> <li>Support - Constantin - Scientification Office</li> <li>IOMA - ADDIT TEMPORT - APPLICATION CONSIGNING - EAGS - SUPPORT</li> </ul> |
|---------------------------------------------------------------------------------------|----------------------------------------------------------------------------------------------------|
| Welcome CHUKUWENDU                                                                    |                                                                                                    |
| Graduation Details                                                                    |                                                                                                    |
| Upload Statement of Result *<br>[Choose File] ADDITIONVIT.dock<br>1504179383OLIE.docx | Upload Academic Records Request Form* Optional<br>Chrose Fig 344CAL, Of Accc<br>15041794110UE.docx                                        |
| Matric No •<br>P1999/3420174                                                          | Year of Graduation*                                                                                                    |
| Programme Undertaken*                                                                 |                                                                                                    |
| -                                                                                     |                                                                                                    |

Step 14: Click on NEXT button to generate the print out with tracking number as shown in Fig.16 below;

Fig. 18

|                                 | e-                       | YABA COLLEGE<br>OF TECHNOLOGY<br>since 1947<br>Transcript Application | 7                                         |
|---------------------------------|--------------------------|-----------------------------------------------------------------------|-------------------------------------------|
| Personal Details                |                          |                                                                       |                                           |
| Application No:                 | YCT-TRNSCR-1700005       |                                                                       |                                           |
| Firstname                       | CHUKUWENDU               | Middlename                                                            | SYLVANUS                                  |
| Surname                         | OLIE                     | Sex                                                                   | Male                                      |
| Date Of Birth                   | 05/12/1987               | Mobile No                                                             | 2347030331967                             |
| Address                         | No. 20 Agbedor Street Fa | ideyi, Shomolu, Lagos State                                           |                                           |
| Programme<br>Year Of Graduation | HND<br>2014              | Matric No                                                             | P1999/3420174                             |
|                                 |                          | Scan Me                                                               |                                           |
| Your e-Transcri                 | ipt Was Successfu        | ul. Your Tracking No                                                  | o is: YCT-TRNSCR-1700006<br>Print   Close |

For enquiry concerning the Online Transcript Application, please call 08033039692 Mondays to Fridays between 9:00am and 5:00pm.